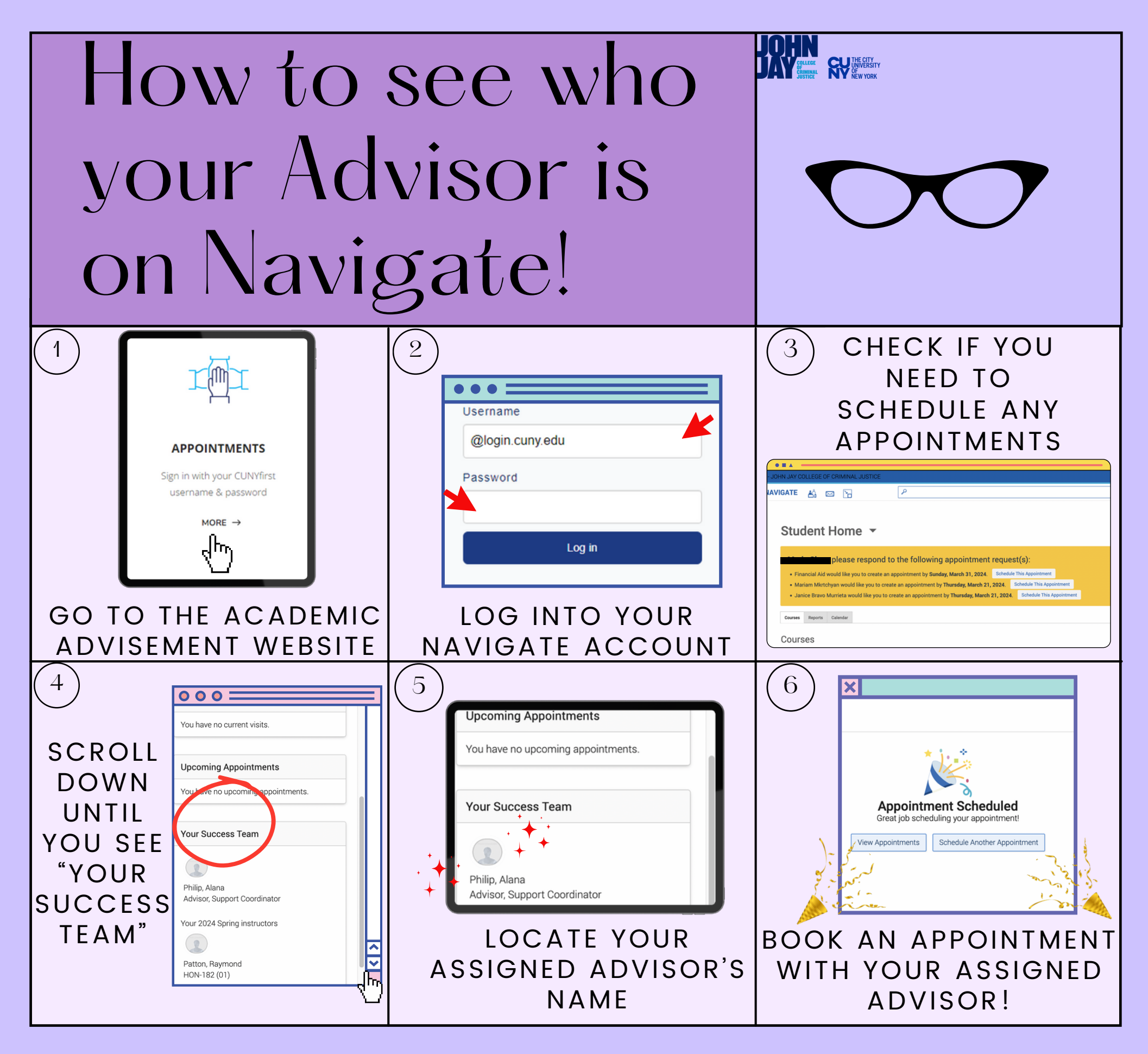

Disclaimer: Please contact our office at 646-557-4872 OR academicadvising@jjay.cuny.edu for more assistance, if your advisor does not currently have any open appointments.